Internet

## Pedro Reina

## Mozilla Navigator

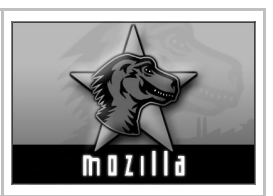

## Obtención de la suite Mozilla

Existen muchas versiones de *Mozilla*, en más de cien idiomas y para casi todos los sistemas operativos. Se puede encontrar en los CD-ROM que suelen regalar las revistas de informática, pero lo mejor es descargarlo de Internet. La dirección oficial es http://www.mozilla.org, pero desde ahí hay que buscar un poco hasta encontrar la versión traducida al español, por lo que es más sencillo acceder directamente a la web del equipo de traducción al español, http://nove.escomposlinux.org.

### Instalación

- Las versiones para GNU/Linux, MacOS y Microsoft Windows se distribuyen en un solo fichero, un ejecutable que puede venir comprimido, que una vez arrancado va dirigiendo el proceso de instalación con un sencillo proceso gráfico.
- Las distribuciones de GNU/Linux suelen incluir el programa ya instalado. Si no está ya instalado, cada distribución ofrece un método para hacerlo con muy poca intervención del usuario.

#### Mozilla

Es una suite que comprende varios programas. Éstos son los más importantes:

- *Navigator*, el navegador.
- *Messenger*, un cliente de correo electrónico y grupos de noticias.
- *Composer*, para la creación de páginas web.

### Aspecto general

Cuando se arranca Mozilla Navigator 1.6 en español se obtiene esta ventana:

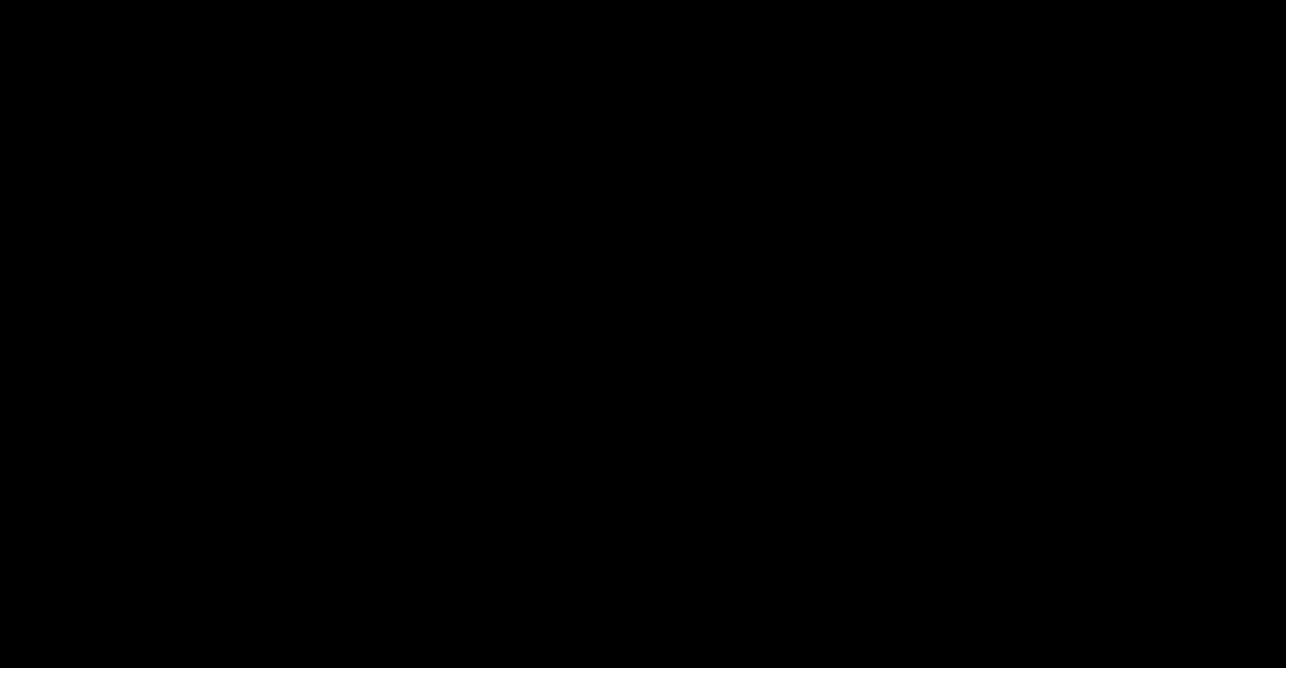

#### Componentes

En la ventana de Mozilla Navigator se puede encontrar, de arriba a abajo:

- La barra del título, donde aparecerá el título del recurso que se esté visualizando.
- El menú principal.
- La barra de herramientas de **Navegación**, con cuatro botones a la izquierda, la dirección en el centro (en la que aparecerá el URL que se esté visualizando) y el logotipo de Mozilla a la derecha. Cuando el programa está esperando datos o recibiéndolos, el logotipo se pone en movimiento (cambia entre la **M** de Mozilla y la cabeza del lagarto mascota).
- La barra de herramientas **Personal**, con marcadores definidos por el usuario.

- La zona de trabajo, normalmente la que ocupa más espacio, dividida en dos paneles por una barra vertical graduable:
  - En el panel izquierdo está el llamado **Panel Lateral**, en el que pueden aparecer diferentes informaciones, según se elija una u otra de sus pestañas. En la ilustración se está viendo la pestaña **Historial**. (En este curso no se utiliza el Panel Lateral).
  - En el panel derecho está la zona de visualización de recursos, que presenta en la parte superior la barra de **Pestañas**. Cada pestaña representa un recurso de Internet distinto, cuyo título aparecerá en ella. A la izquierda de la barra hay un botón para abrir una pestaña nueva y a la derecha hay un botón para cerrar la pestaña que se esté visualizando.
- La barra de **estado**, en la que habrá información de distinto tipo, como el estado de la transferencia de datos y la URL a la que apunta el vínculo señalado en la zona de visualización (como en la ilustración de ejemplo). A la derecha hay una pequeña zona con varios iconos que muestran distinta información; por ejemplo, el candado indica si la comunicación se está realizando cifrada o no. A la derecha de la barra de estado está la barra de **componentes**, que sirve para arrancar los distintos componentes de *Mozilla*.

# Configuración

#### Barras de herramientas

Se controla la aparición de las diferentes barras explicadas mediante el menú Ver, submenú Barras de herramientas.

#### Preferencias

La mayor parte de la configuración se realiza eligiendo en el menú **Editar** la opción **Preferencias**; en el cuadro de diálogo **Preferencias** se ven las distintas categorías que se pueden personalizar.

Los parámetros que afectan al modo de visualización de páginas Web (archivos HTML) se encuentran en las categorías **Tipos de letra** y **Colores**, que se ven un poco más abajo.

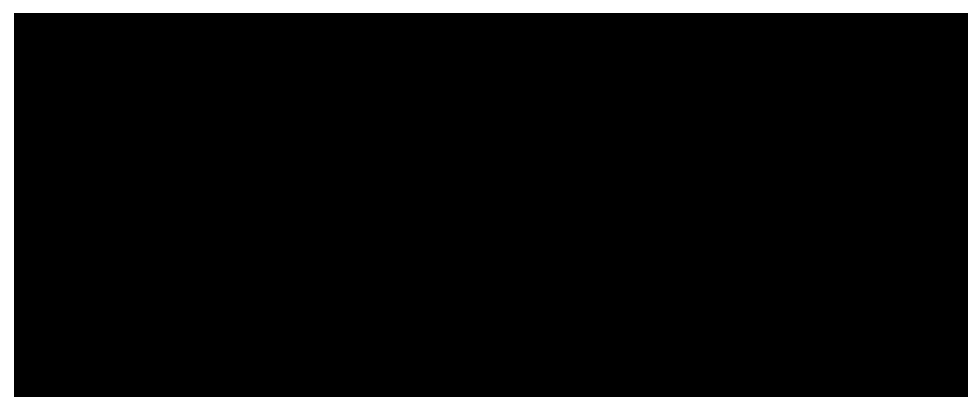

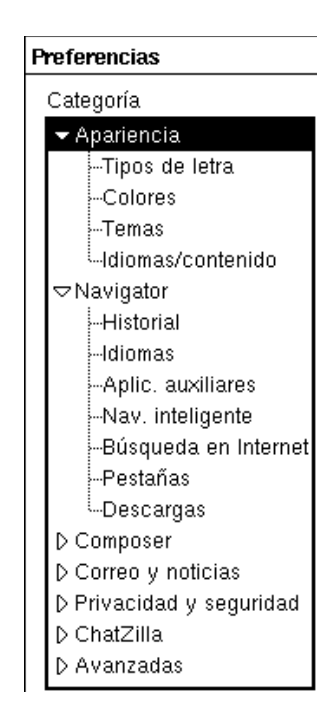